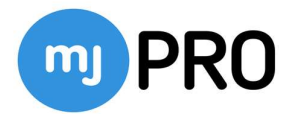

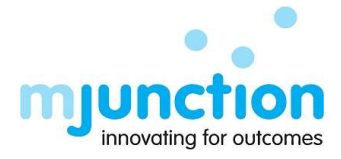

# Supplier Registration Manual

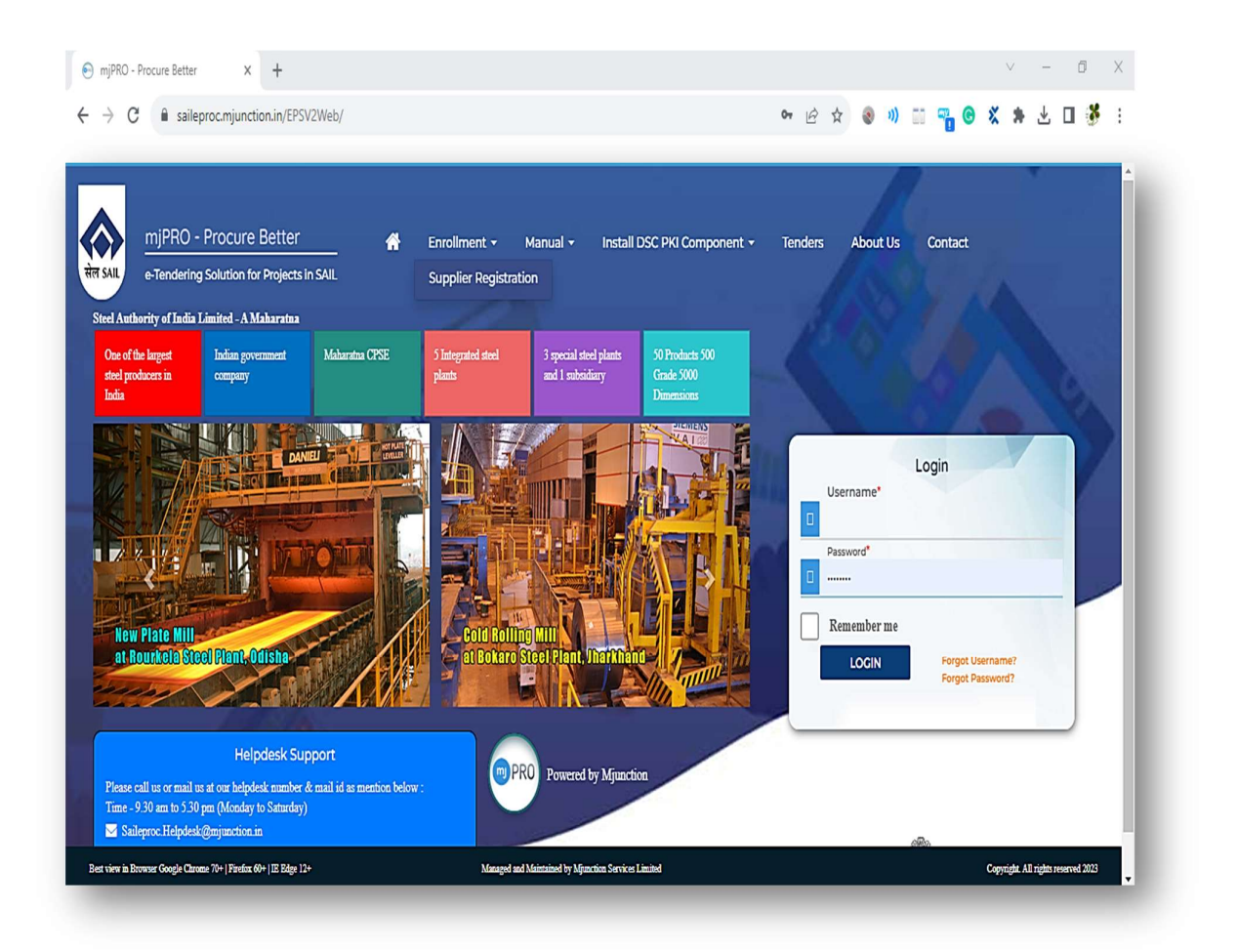

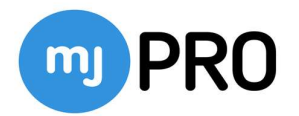

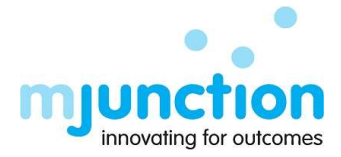

# Contents

| Summary                       | 2 |
|-------------------------------|---|
| Supplier Registration Process | 2 |

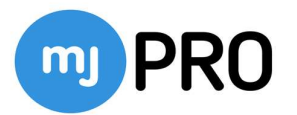

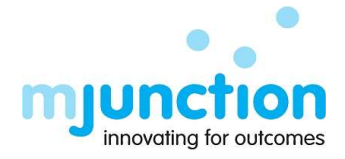

## Summary

Registration process of Suppliers in e-Procurement portal and issuance of Login id and Password to access the portal. Supplier can enrol themselves online and mapped their DSC. Process is Free-of-Cost.

## Supplier Registration Process

1) There will be a link on the home page for "Supplier Registration" to access the registration form.

| mjPRO - Procure Better<br>e-Tendering Solution for Projects in SALL<br>Sted Authority of India Limited - A Maharataa                                         | Enrollment • Manual • Install DSC PKI Component •<br>Supplier Registration                         | Tenders About Us Contact               |
|----------------------------------------------------------------------------------------------------|----------------------------------------------------------------------------------------------------|----------------------------------------|
| Oce of the largest steel<br>producers in Italian Company Meharataa CPSE                                                                                      | S Integrand and<br>plants     3 Special abed plants     3 O Products 500 Grade<br>500 Demonstrates | Login<br>Username*                     |
| Wheel & Arle Plant<br>at Durgapur Steel Plant, West Gengal<br>Helpdesk Support<br>Please call us or mail us at our belgdesk number & mail id as mention belg | Beam Blank Easter<br>at IISCO Steel Plant, Burnpur<br>IISCO Steel Plant, Burnpur                   | COIN Forget Username? Forget Password? |
| Time - 9.30 am to 5.30 pm (Mooday to Saturday)<br>Satleproc Helpdesk@mjunction in<br>€ (033)-6601-1719 / (033)-4409-1719                                     |                                                                                                    | incla.govin                            |
| Best view in Browser Google Chrome 70+   Firefax 60+   IE Edge 12+                                                                                           | Managed and Maintained by Mjunction Services Limited                                               | Copyright. All rights reserved 2023    |

2) After clicks on the 'Supplier Registration', vendor will get two options to start the registration process:

| mjPRO - Procure Bett     e-Tendering Solution for Pro        | errollment •       Manual •       Install DSC PKI Component •       Total         Registration Options       •       Fresh Registration         •       Fresh Registration         •       Continue With TRN (Temporary Registration Number) | nders About Us Contact        |
|--------------------------------------------------------------|----------------------------------------------------------------------------------------------------|-------------------------------|
| Dest view in Rowsen Occude Chronop Zite   Fights 401   16 Ed | er 174 Managed and Managed In Minuscon Review Linited                                                                                                    | Generalit Al solety second 20 |

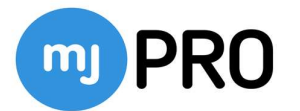

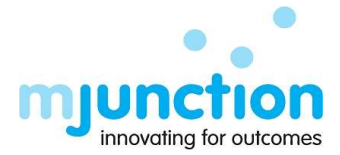

## I. Fresh registration –

- It is Applicable when there is no data of Vendor is available in draft. Vendor is visiting the registration page for the 1<sup>st</sup> time.
- User selects the radio button for 'Fresh Registration' and clicks on the 'Continue' button to enter the registration form.

### II. Continue with TRN (Temporary Registration No) -

- It is Applicable when Vendor is already verified with email id via OTP and saved some data in draft, but Vendor couldn't finally submit the registration request earlier due to some reason.
- Using above mentioned option, Vendor can retrieve their earlier saved data & resume the registration process. TRN (received in mail), correspondence email address & mobile no are required to retrieve all such data.
- **3)** After clicking on the 'Continue' button for fresh registration, vendor needs to select country name from the dropdown list.

| Supplier Registration             | [# Home / 🖃 Supplier Registration] |  |  |  |
|-----------------------------------|------------------------------------|--|--|--|
| eneral                            |                                    |  |  |  |
| ICompany Details❤                 |                                    |  |  |  |
| ountry*                           |                                    |  |  |  |
| -Select-                          | ▼                                  |  |  |  |
| China<br>Germany                  |                                    |  |  |  |
| India<br>Italy                    |                                    |  |  |  |
| Singapore<br>United Arab Emirates |                                    |  |  |  |
| United States                     |                                    |  |  |  |
| Afghanistan                       |                                    |  |  |  |
| Algeria<br>America (USA)          |                                    |  |  |  |
| America (GSA)<br>American Samoa   |                                    |  |  |  |
| Angola                            |                                    |  |  |  |
| Anguina<br>Antarctica             |                                    |  |  |  |
| Antugua anu baruuua               |                                    |  |  |  |

- 4) After selection of the country name, supplier registration form will be visible to the vendor.
- 5) Vendors needs to fill up "Company Details", "MSME Details" & "User Details" section:

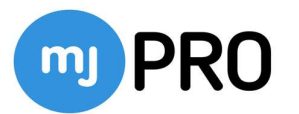

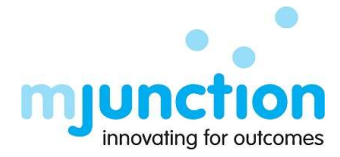

#### I. Company Details -

| Supplier Registration [Inde | in] | (# Home / 🖾 Supplier Registration) |                 |                                  |   | 8 1   |
|-----------------------------|-----|------------------------------------|-----------------|----------------------------------|---|-------|
| General                     |     |                                    |                 |                                  |   |       |
| Company Details             |     |                                    |                 |                                  |   |       |
| Country*                    |     | Company Name*                      | Business Type * |                                  |   |       |
| India                       | ~   |                                    | Select          | ~                                |   |       |
| PAN*                        |     | Do you have GSTIN :                |                 |                                  |   |       |
|                             |     |                                    | ~               |                                  |   |       |
| Address *                   |     |                                    |                 |                                  |   |       |
|                             |     |                                    |                 |                                  |   |       |
|                             |     |                                    |                 | of bottomoreative states a fairs |   | 0/500 |
| City                        |     | State/Region                       |                 | Zip/Postal Code                  |   |       |
|                             |     | Select                             |                 | <b>`</b>                         |   |       |
| Code Phone No               |     |                                    | Fax No          | E-mai                            | 1 |       |

- Company Name It is mandatory field & Vendor needs to enter the company name.
- Business Type It is also mandatory field & Vendor selects value from the dropdown list.
  - a. Public Limited
  - b. Private Limited
  - c. Sole Proprietorship
  - d. Joint Venture
  - e. Consortium
  - f. Partnership
  - g. Other
  - h. Govt. of India Undertaking
  - i. State Govt. Undertaking
  - j. Public Limited Company (Listed)
  - k. Public Limited Company (Unlisted)
  - I. Co-operative Society
  - m. LLP
- PAN This is also mandatory one and this field is an input text box with PAN validation logic for character type and no of character (in case GSTIN is not entered). The data is alphanumeric as Valid PAN Format. If the country selection is INDIA then, PAN will be visible in the form & mandatory to fill up for the Vendor.
- **CIN** It is applicable only for foreign vendors. It is a mandatory field & detail is required to be filled up by the foreign vendor.
- **GSTIN** 'Yes'/ 'No' is applicable for this field.

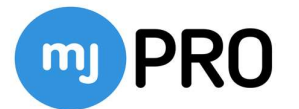

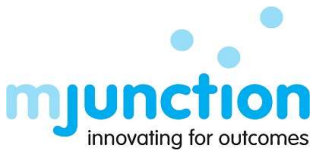

- If 'YES' is selected by the Vendor, then he/she has to provide the GSTIN details (Actual format of GSTIN to be accepted).
- If PAN No is found to be duplicate and GSTIN number are different, Vendor is still to be allowed to complete the registration process. For all other duplicate PAN situations, bidder will be not allowed to register on the portal.
- Address This is a mandatory field; Vendor needs to enter company address here.
- **City** Vendor provides city name here.
- State/region Vendor needs to select the State/Region from the drop-down list.
- **Zip/Postal Code** Vendor has to provide the Zip/Pin code for official address.
- Phone No Company Phone number to be filled up here.
- Fax No Company Fax number to be filled up here.
- E-mail Company E-mail id to be filled up here.

#### II. MSME Details –

| MSME Details                                                                 |   |                                                      |                                                            |   |                                   |   |
|------------------------------------------------------------------------------|---|------------------------------------------------------|------------------------------------------------------------|---|-----------------------------------|---|
| Is MSME?*<br>Yes<br>Registered Activity*<br>Select-<br>Activity Description* | ~ | Udyog Aadhaar Number (UAN)*<br>Date of Registration* | Type of Enterprise *<br>Select-<br>MSME Certificate *<br>2 | • | Type of Registration *<br>Select- | ~ |

- Is MSME? 'Yes'/ 'No' is applicable for this field. The bidder needs to confirm the MSME status. If Vendor selects 'Yes' then other respective field will be visible to the vendor, otherwise Vendor does not need to fill up anything.
- Udyog Aadhaar Number (UAN) UAN number needs to be filled up here as per desired format.
- **Type of Enterprise 'Medium'/'Small'/ 'Micro'** is applicable for this field. Vendor needs to select any one-off them from the drop-down list.
- **Type of Registration 'Supply' / 'Service'** is applicable for this field. Vendor needs to select any one-off them from the drop-down list.
- **Registered Activity 'Manufacturing'/ 'Service' / 'Both'** is applicable for this field. Vendor needs to select any one-off them from the drop-down list.
- Date of Registration Date of registration needs to be selected from the calendar.
- **MSME Certificate-** Bidder needs to upload MSME certification for reference purpose.
- Activity Description- Bidder needs to enter the Activity Description in text box.

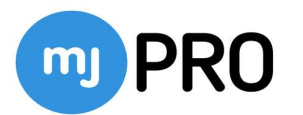

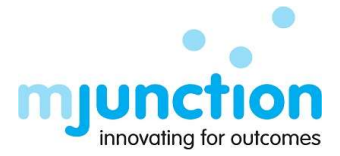

#### III. User Details –

| User Details    | Ŷ                            |                          |             |             |
|-----------------|------------------------------|--------------------------|-------------|-------------|
| Title *         | First Name*                  |                          | Middle Name | Last Name * |
| Select          | ~                            |                          |             |             |
| Code            | Correspondence Mobile No * 0 | Correspondence Email * 0 |             |             |
| +91             |                              |                          | 📌 Get OTP   |             |
| Other Correspor | ndence Email                 |                          |             |             |

- Correspondence Mobile No- Vendor needs to provide primary 10 digit mobile no for future correspondence. There is a tooltip (*Ensure that mobile no. provided is correct. For all such future correspondence this mobile no will be used*) to help vender to provide correct information.
- Correspondence Email- Vendor needs to provide primary email id for future correspondence. There is a tooltip (*Ensure that email id provided is correct.* For all such future correspondence this email id will be used) as correspondence Mobile no.
- Other Correspondence Email- Vendor can provide other email id for correspondence purpose.

**N.B:** - i) Length check of 10 characters of mobile number will be executed at the time of submission (Only for Indian Vendors).

*ii)* There will be a format checking of the Email id. In case of wrong email format has been provided by the vendor.

*iii)* Correspondence Mobile No & Email field only remains active when all other information has been filled up by the vendor.

 Once the complete information in "User Details" section are filled up, Vendor will click on "Get OTP" button. A system generated email will be triggered to vendor's correspondence email id.

| User Detail   | s❤                 |                  |                          |             |             |
|---------------|--------------------|------------------|--------------------------|-------------|-------------|
| Title *       | F                  | irst Name*       |                          | Middle Name | Last Name * |
| Mr.           | ~                  |                  |                          |             |             |
| Code          | Correspondence N   | Mobile No * 0    | Correspondence Email * 0 |             |             |
| +91           |                    |                  |                          | Resend OTP  |             |
| Other Corresp | ondence Email      |                  |                          |             | -           |
| sumanbane     | rjee2363@gmail.com |                  |                          |             |             |
| Email OTP *   |                    |                  |                          |             |             |
| Please ente   | r OTP              | C Validate &     | Submit                   |             |             |
|               |                    | OTP valid for 19 | 9 : 39 Min(s)            |             |             |

- The Vendor receives an email in their Primary Correspondence Email address mentioning the OTP.
- In case vendor does not receive the OTP, then Vendor needs to click on the 'Resend OTP' button.
- The vender needs to enter the same OTP into the blank text box, mentioned as Email OTP. After the same, vendor needs to click on the 'Validate & Submit' button to validate the OTP. OTP validation remain for 20 mins only.

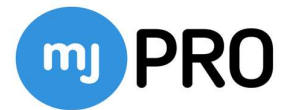

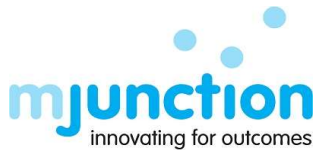

• Entering the same OTP, all such data entered in registration form will automatically get saved temporarily in the server & system will trigger an email to the Vendor mentioning the TRN (Temporary Registration No). It will be two factor authentication which will be captured separately.

| [ | From: epsstgsup@mjunction.in <epsstgsup@mjunction.in> Sent: Friday, September 1, 2023 4:57 PM Ter ussues = Proc - Temporary Registration Number. Subject: SAIL E-Proc - Temporary Registration Number.</epsstgsup@mjunction.in>                           |
|---|----------------------------------------------------------------------------------------------------|
|   | Dear Mr. xxx,                                                                                                    |
|   | Welcome to SAIL E-Proc. Your registration have been successfully initiated. Registration Number is provided to you. If you haven't completed the registration process then you can initiate the process again using this "Temporary Registration Number". |
|   | Do not share these details.                                                                                                    |
|   | <u>CREDENTIALS</u><br>Temporary Registration No.: 169356761222400033915<br>URL: https://saileproc.mjunction.in/EPSV2Web/<br>Mobile Number: xxxxxxxx                                                                                                    |
|   | Please note the temporary registration no. is valid till 16-Sep-2023 23:59:59 hours.                                                                                                    |
|   | Regards<br>SAIL E-Proc Team.                                                                                                    |

6) Before submitting the portal registration request, vendor needs to put a desired login ID. Textbox would be given as per the login ID policy. There is a duplication checking on focus lost. In case of duplicate value, the focus will be on the same control with proper validation message. The Desired login ID should be minimum 6 char and maximum 40 char. Character limit validation check is there on runtime during login ID creation. Vendor needs to click on the checkbox for disclaimer and finally clicks on the submit button for user id creation.

| Preferred user name for login    | ×            |
|----------------------------------|--------------|
| Username (6 - 40 char)           |              |
| I agree to the <u>Disclaimer</u> | B            |
| suman baneriee@mlunction in      | Submit Close |
|                                  | Submit Close |

- 7) Vendor gets registration acknowledge mail along with password generation link. Using the activation link (mentioned in the mail), Vendor will be redirected to that page where they can set their desired login password & map their signing digital certificate and submit. Certificate selection is mandatory. Any expired, revoked & duplicate certificate (which is already mapped with any other user's profile) can't be mapped. Proper error message to be highlighted.
- 8) One Vendor Code will be generated by system for respective bidder. For the entire tender life cycle this vendor code will be shown.

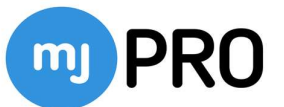

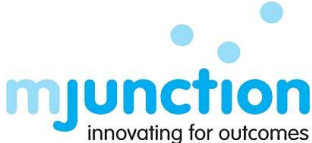

| 2 82 F                                                                                                    | innovating for a                                                                                                    |
|----------------------------------------------------------------------------------------------------|----------------------------------------------------------------------------------------------------|
| SAIL E-Proc – Empanelment Initiated.                                                                                                    |                                                                                                    |
| epsstgsup@mjunction.in                                                                                                    | (c) ← Reply ▲II → Forward<br>Mon 9/18/2023 7:29 F                                                                                              |
| come to SAIL E-Proc.                                                                                                    |                                                                                                    |
| r Sir/Madam (Mjunction Services Limited),                                                                                                    |                                                                                                    |
| ttings from SAIL !!!                                                                                                    |                                                                                                    |
| are receiving this mail because you have submitted a registration request to following organizations.                                                                                                    |                                                                                                    |
| SAIL                                                                                                    |                                                                                                    |
| request is successfully submitted in our platform. Activation is subject to approval/rejection of respective organization. Use followin                                                                                                    | g credential to login.                                                                                                    |
| ENTIALS                                                                                                    |                                                                                                    |
| N ID: (                                                                                                    |                                                                                                    |
| here to reset your password.                                                                                                    |                                                                                                    |
| o login: <u>https://saileoroc.miunction.in/EPSV2Web/</u><br>ink will remain active for the next 3 hours.                                                                                                    |                                                                                                    |
| are having trouble accessing the link, copy and paste the following link address into your browser window:<br>//sulienroc.miunction.in/EEV52Web/bogin/generateNewPessword.action?identifier=Tpc2Dr0HVmusPeUSu/31PUUSerxQ==&Authori<br>hb6ciOlillu/11N/9.ev/1c2VvHwzUkliov.CIR278hcnRzW50Tm?t25f6bn/sbCwic3VilloMC4R.Chvcmdhumf5YRpb25OVVLIIJpudWe | <u>tzation=Bearcetk</u><br>1.CljatbrZWSOTGSYWalljoudWest.Clpc3MiOiITdW1hbisInZbmRvekikljozMataNweidWict/veGVMatNOljoudWest.CliaWRsZXIDb21vYW55 |
| λ γου all the best !!                                                                                                    |                                                                                                    |
|                                                                                                    |                                                                                                    |
|                                                                                                    |                                                                                                    |
|                                                                                                    |                                                                                                    |
| New password *                                                                                                    |                                                                                                    |
| nen pasmuu -                                                                                                    |                                                                                                    |
| New password                                                                                                    |                                                                                                    |
|                                                                                                    |                                                                                                    |
|                                                                                                    |                                                                                                    |
| De transmission de la construction                                                                                                    |                                                                                                    |
| Re-type new password                                                                                                    |                                                                                                    |
| Re-type new password                                                                                                    |                                                                                                    |
|                                                                                                    |                                                                                                    |
|                                                                                                    |                                                                                                    |
| -                                                                                                    |                                                                                                    |
| The password contains characters from three of the followin                                                                                                    | ig four categories:                                                                                                    |
| <ul> <li>Latin uppercase letters (A through 2)</li> <li>Latin lowercase letters (a through 7)</li> </ul>                                                                                                    |                                                                                                    |
| <ul> <li>Each lowercase letters (a through 2)</li> <li>Pase 10 digits (0 through 0)</li> </ul>                                                                                                    |                                                                                                    |
| <ul> <li>Base To digits (o through 9)</li> <li>Non-alphanumeric characters such as: evolumetics po</li> </ul>                                                                                                    | (int (i) dollar sign (\$) number sign (#) or percent (%)                                                                                       |
| <ul> <li>worreipnenomeno characters such as, exclamation po</li> </ul>                                                                                                    | and (.), solide alger (9), number alger (#), or percent (%).                                                                                   |
| Passwords can be up to 128 characters long                                                                                                    |                                                                                                    |
| <ul> <li>At least eight alphanumeric characters long</li> </ul>                                                                                                    |                                                                                                    |
| <ul> <li>Is not same as User ID</li> </ul>                                                                                                    |                                                                                                    |
| <ul> <li>Is not same as User First Name / Middle Name / Last N</li> </ul>                                                                                                    | Name                                                                                                    |
| Serial Number                                                                                                    |                                                                                                    |
|                                                                                                    |                                                                                                    |
| Certificate ThumbPrint :                                                                                                    |                                                                                                    |
| Certificate Public Key :                                                                                                    |                                                                                                    |
|                                                                                                    |                                                                                                    |
| Certificate Valid From :                                                                                                    |                                                                                                    |
| Certificate Valid To :                                                                                                    |                                                                                                    |
|                                                                                                    |                                                                                                    |
| Client Certificate String :                                                                                                    |                                                                                                    |
| Client Certificate Subject                                                                                                    |                                                                                                    |
| :                                                                                                    |                                                                                                    |
| DSC Type                                                                                                    |                                                                                                    |
| uso type                                                                                                    |                                                                                                    |
|                                                                                                    |                                                                                                    |
| Select 0                                                                                                    | Certificate                                                                                                    |
|                                                                                                    |                                                                                                    |

**9)** Now Vendor can login in the system using their login ID, Password & Correct Signing Certificate. If any of the above-mentioned data is found incorrect, the system will restrict Vendor to login with proper error message.

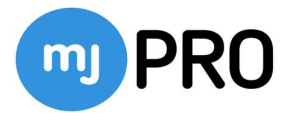

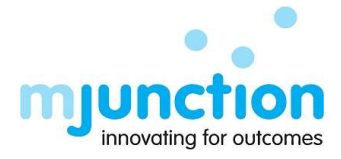

10) After login, Vendor has to mapped their class III encryption digital certificate. Without mapping the encryption certificate, the system will not allow Vendor to participate in any bidding activities. Any expired, revoked & duplicate certificate (which is already mapped with any other user's profile) can't be mapped. Proper error message will be highlighted for the same. More than one active encryption certificate can't be mapped with any user profile.

| Ny Profile [ Indian ] |                     |   |                       | *                          | Select Encryption Certif | cate Get All Certifica |
|-----------------------|---------------------|---|-----------------------|----------------------------|--------------------------|------------------------|
| eneral                | General Information |   |                       | Draft Pending For Approval | Rejected Approved        | 8                      |
|                       | Company Details     |   |                       |                            |                          | *                      |
|                       | Country *           |   | Company Name *        | Business Type *            |                          |                        |
|                       | India               | ~ | BHILAI STEEL SERVICES | Public Limited             | ~                        |                        |
|                       | PAN *               |   | GSTIN *               | VENDOR CODE *              |                          |                        |
|                       | AOKPB1365C          |   |                       | VENDOR_33913               |                          |                        |
|                       | Address *           |   |                       |                            |                          |                        |
|                       | BHILAI-1            |   |                       |                            |                          | <b>9 @</b>             |
|                       | City                |   | State/Region          |                            | Zip/Postal Code          |                        |
|                       | BHILAI              |   | Chhattisgarh          | ~                          | 490001                   |                        |
|                       | Code Phone No       |   | Fax No                |                            | E-mail                   |                        |
|                       | Remarks             |   |                       |                            |                          |                        |

11) Vendor can change the below mentioned details from their login under 'My Profile':

- Company Address, Phone No, Fax No & Email under company details section
- MSME details.
- User Details (Title, First Name, Middle Name, Last Name, Mobile Number) There
  will be a duplication checking. Correspondence Mob No (There will be a
  duplication checking). Correspondence Email (There will be a duplication
  checking) OTP for validation in case of change.
- Other Correspondence Email
- Signature Upload
- Any other details can't be changed by Vendor.